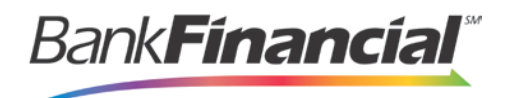

# **Rent Collector Portal – Quick Reference**

## **Step-By-Step Admin**

### Add a User

1. From the Rent Collector Portal home screen, select the **Admin** link from the top menu and then **Add User** from the left menu.

| Bank <b>Financial</b> ®              |             |        | Search: Last/Company Name |   |              |   |             |   |       |
|--------------------------------------|-------------|--------|---------------------------|---|--------------|---|-------------|---|-------|
|                                      |             |        | Home                      | I | Transactions | I | Collections | L | Admin |
| FAQ's                                | My Settings | Logout |                           |   |              |   |             |   |       |
| User Admin<br>List Users<br>Add User |             |        |                           |   |              |   |             |   |       |

2. Enter the required fields. The **User Name** must be the same as the Users Online Business Banking login ID.

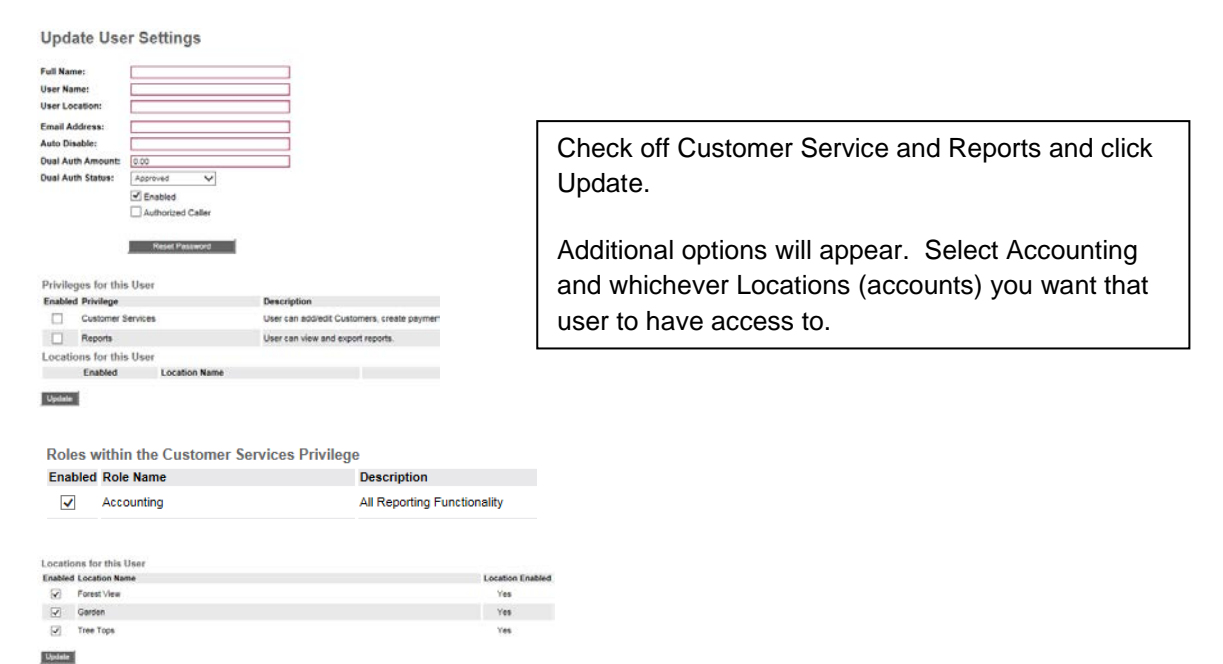

#### **Disable a User**

1. In the left navigational bar under the User Admin heading, select List Users.

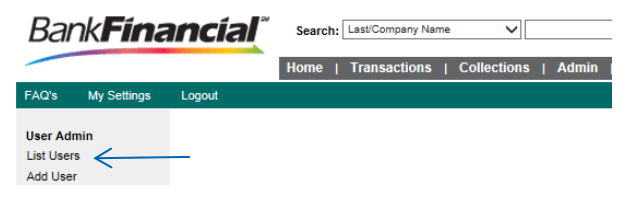

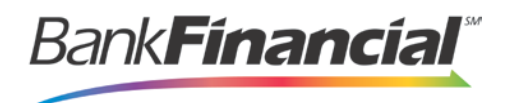

- 2. Under the Edit User heading, click the Edit link for the user profile you wish to disable.
- 3. The **Update User Settings** page displays. Uncheck the **Enabled** option, and click **Update** at the bottom of the page.

| Update User Settings |                    |  |  |  |  |  |  |
|----------------------|--------------------|--|--|--|--|--|--|
| Full Name:           | Joe Smith          |  |  |  |  |  |  |
| User Name:           | jsmith             |  |  |  |  |  |  |
| User Location:       |                    |  |  |  |  |  |  |
| Email Address:       | jsmith@lunaapt.com |  |  |  |  |  |  |
| Auto Disable:        |                    |  |  |  |  |  |  |
| Dual Auth Amount:    | 0.00               |  |  |  |  |  |  |
| Dual Auth Status:    | Approved V         |  |  |  |  |  |  |
|                      | Enabled            |  |  |  |  |  |  |
|                      | Authorized Caller  |  |  |  |  |  |  |
|                      |                    |  |  |  |  |  |  |
|                      | Reset Password     |  |  |  |  |  |  |
|                      | Delete User        |  |  |  |  |  |  |

#### Delete a User

1. In the left navigational bar under the User Admin heading, select List Users.

| Bank <b>Financial</b> ®            |             |        | Search: Last/Company Name |   |              |   |             |   |       |
|------------------------------------|-------------|--------|---------------------------|---|--------------|---|-------------|---|-------|
|                                    |             |        | Home                      | T | Transactions | I | Collections | I | Admin |
| FAQ's                              | My Settings | Logout |                           |   |              |   |             |   |       |
| User Adn<br>List Users<br>Add User |             | _      |                           |   |              |   |             |   |       |

- 2. Under the Edit User heading, click the Edit link for the user profile to delete.
- 3. The **Update User Settings** page displays. Click **Delete User**.

| Update Use        | r Settings                  |
|-------------------|-----------------------------|
| Full Name:        | Joe Smith                   |
| User Name:        | jsmith                      |
| User Location:    |                             |
| Email Address:    | jsmith@lunaapt.com          |
| Auto Disable:     |                             |
| Dual Auth Amount: | 0.00                        |
| Dual Auth Status: | Approved V                  |
|                   | <ul> <li>Enabled</li> </ul> |
|                   | Authorized Caller           |
|                   |                             |
|                   | Reset Password              |
|                   | Delete User                 |